# Acesso PTC Cadastro Agentes e Empresas

1

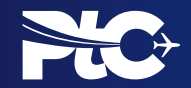

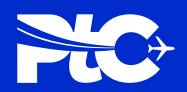

#### Tela: LOGIN E SENHA

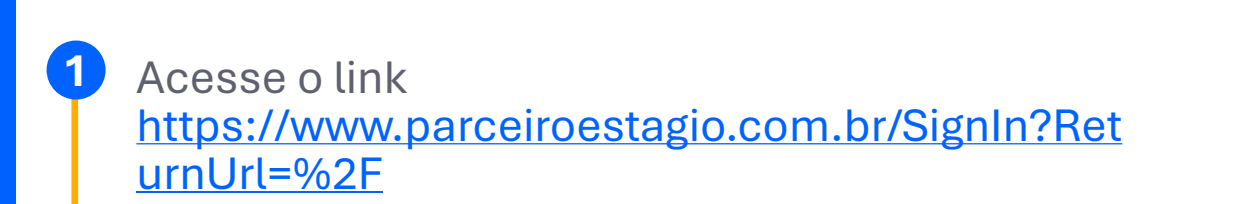

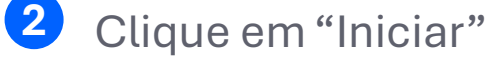

| cogna            |                                             | Q                                          | Entrar |
|------------------|---------------------------------------------|--------------------------------------------|--------|
|                  | Estágio Remunerado                          |                                            |        |
| Login            |                                             |                                            |        |
| Seja bem vindo(a | ) ao portal de estágio remunerado! Pa<br>In | ra entrar clique no botão abaixo:<br>Iciar |        |

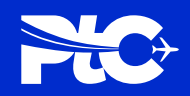

#### Tela: LOGIN E SENHA

**3** Clicar em "Sign Up Now";

Inserir o e-mail e clicar em "Send verification codel";

5 Aguardar o e-mail chegar e digitar o código na tela que solicitar.

| Sign in   Cign in with your email address   ELIDYVANI.MARIA@ANHANGUERA.COM   Forgot your password?   Sign in   Don't have an account?   Sign up now |  | <ul> <li>Cancel</li> <li>User Details</li> <li>Email Address is required.</li> <li>Email Address</li> <li>Kend verification code</li> <li>New Password</li> <li>Confirm New Password</li> </ul> |  |
|----------------------------------------------------------------------------------------------------|--|----------------------------------------------------------------------------------------------------|--|
|                                                                                                    |  | Display Name                                                                                                    |  |

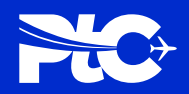

#### Tela: LOGIN E SENHA

- 6 Após digitar o código, clique em "Verify code" e inserir a senha duas vezes e no último retângulo (display name), escrever o nome.
- 7 Inserir o e-mail novamente e clicar em "Registrar-se";

|                                                                                                    | cogna                                               | Q   Entrar                                |
|----------------------------------------------------------------------------------------------------|-----------------------------------------------------|-------------------------------------------|
|                                                                                                    | Registrar sua conta externa                         |                                           |
| User Details                                                                                                    | O campo Email é obrigatório.                        |                                           |
| Verification code has been sent to your hidro. If lease copy it<br>to the input below.                                                                                                    | Email                                               |                                           |
| comentine trage upper groups and the come of the come of the come | Forneça um endereço de email p                      | ara concluir o registro de conta externa. |
| Verification Code *                                                                                                    | Registrar-se                                        |                                           |
| Verify code Send new code                                                                                                    |                                                     |                                           |
| New Password *                                                                                                    |                                                     |                                           |
| Confirm New Azzword *                                                                                                    |                                                     |                                           |
| Display Name                                                                                                    |                                                     |                                           |
| Craste and                                                                                                    |                                                     |                                           |
|                                                                                                    | Cogna Educação ©2023. Todos os direitos reservados. |                                           |

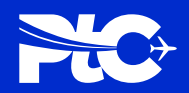

#### Tela: LOGIN E SENHA

8 Inserir apenas nome e sobrenome, e clicar em atualizar.

| Página Inicial   Lista de Est<br>Termo Adlivo de Alteração | ágio   Documentos da Empresa   Documentos do Estágio  <br>Q.   Nome do parfil -                                                                                                    |
|------------------------------------------------------------|----------------------------------------------------------------------------------------------------|
| nges book > Petil<br>Perfil                                |                                                                                                    |
| Normer dia parti                                           | Forneça algumas informações sobre você.<br>O Nome e o Sobrenome que você fornecer serão exibidos junto a<br>comentários, postagens em fóruns ou em opniños que você publicar no<br>site.                                                                                                    |
| Segureps<br>Generalizations<br>Generalizations             | site.<br>Sua <b>Grangalzação</b> e o <b>Cargo</b> são opcionais. Eles serão exibidos com seus<br>comentários e em postagens em fóruns.<br>Suas informações                                                                                                    |
|                                                            | Nate*     Schwarzs*       Image: Second Second Secon |
|                                                            | Cápio da Preti Paldo                                                                                                    |
|                                                            | Marra Purksia                                                                                                    |
| Cagena Educação (13313). Tudas ou deshar mano              | nen.                                                                                                    |

Após estes passos, seu login será liberado para ter acesso à plataforma.

# VALIDAÇÃO DE CNPJ

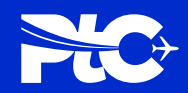

# Tela: VALIDAÇÃO DE CNPJ

**RESUMO DE CAMPO:** Este campo permite que verifiquemos e cadastremos empresas

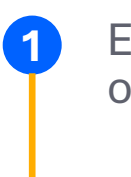

2

Em "CNPJ", insira o CNPJ da empresa ou agente integrador desejado.

Clique em "Validar", para continuar.

#### cogna

#### Validação CNPJ

Digite o CNPJ da sua empresa para validação. Se estiver ativo, você avançará para próxima etapa. Caso o CNPJ não esteja ativo, será necessário entrar em contato com a Receita Federal.

| < voitar Validar |  |
|------------------|--|

Em caso de CNPJ Ativo no site da Receita Federal, seu acesso será liberado para cadastrar determinada empresa, caso não seu registro da Receita não esteja ativo, seu cadastro não será liberado. É possível utilizar o mesmo CNPJ para o acesso de múltiplos funcionários, desde que cada funcionário possua um login, senha e e-mail únicos

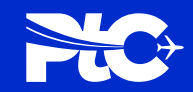

### Tela: TIPO DE EMPRESA

2

**RESUMO DE CAMPO:** Este campo permite que seja selecionado qual o tipo de empresa estamos cadastrando.

cogna

#### De acordo com a descrição disponível, reconheça qual é o tipo de empresa que está sendo cadastrada.

Ao descer a tela, clique na seta dentro do campo selecionar, selecione o tipo de empresa e clique em avançar."

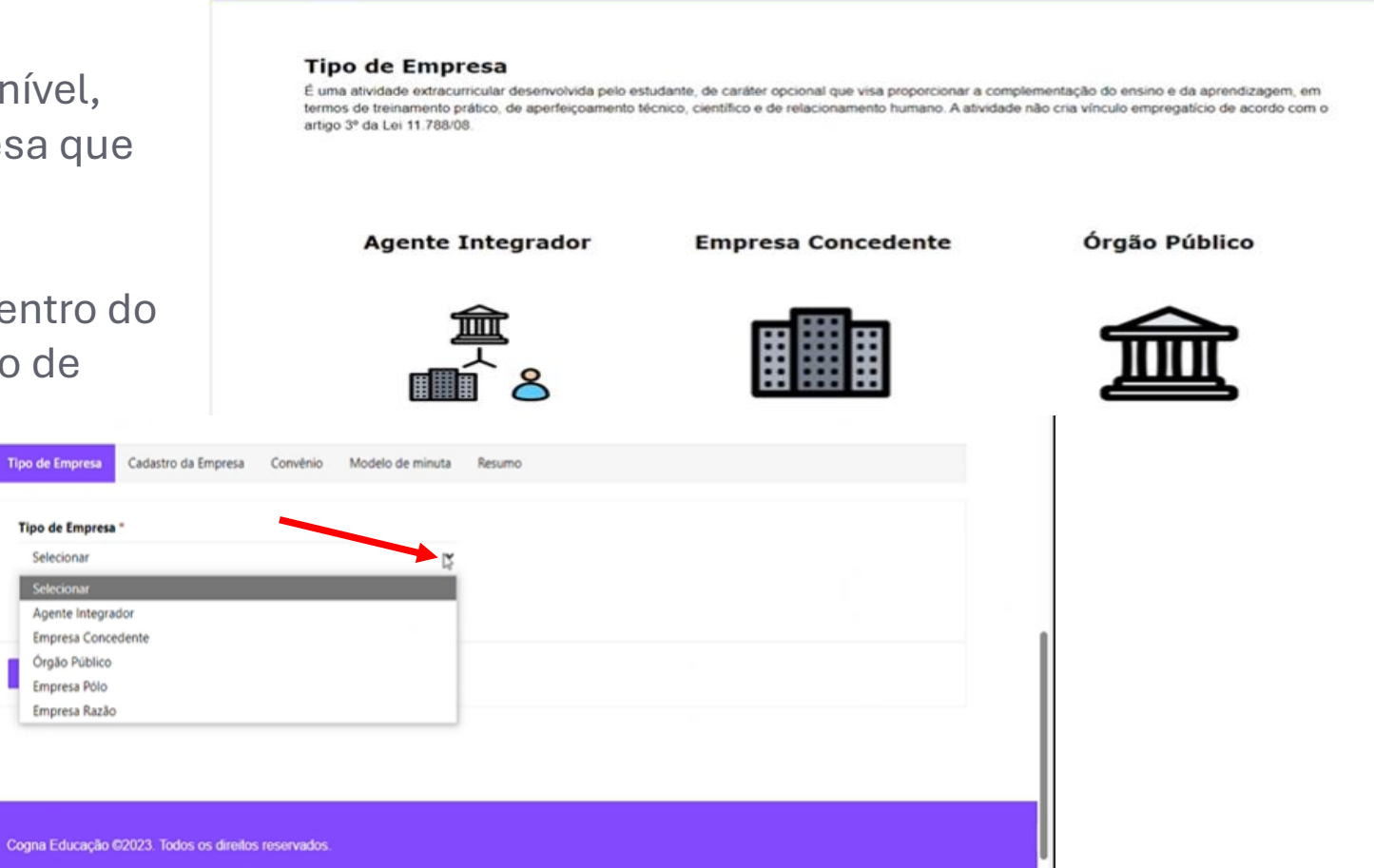

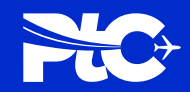

### Tela: CADASTRO DE EMPRESA

# **RESUMO DE CAMPO:** Neste campo todos os dados da empresa precisam ser preenchidos.

Ao ter o CNPJ reconhecido, alguns dados serão preenchidos automaticamente pelo sistema, os demais precisam ser preenchidos manualmente.

| CNPJ *                 |   | Razão Social *           |        |                            |
|------------------------|---|--------------------------|--------|----------------------------|
|                        |   |                          |        |                            |
| Email *                |   |                          |        | Telefone "                 |
|                        |   |                          |        |                            |
| Responsável *          |   |                          |        | Cargo *                    |
| Arià                   |   |                          |        | SUPERVISOR                 |
| Vigência Indeterminada |   | Data início vigência con | nvênio | Data fim vigência convênio |
| Não                    | ~ | DD/MM/YYYY               |        | DD/MM/YYYY 🗮               |
| CEP -                  |   |                          |        |                            |
| Logradouro *           |   |                          |        | Bairro "                   |
|                        |   |                          |        |                            |

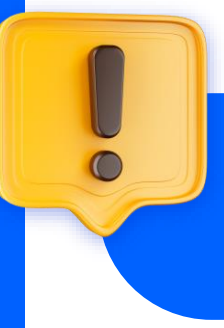

Essa fase do processo é dedicada exclusivamente ao seu cadastro (agente integrador), garantindo que o vínculo com a instituição seja estabelecido corretamente.

Certifique-se de preencher seus dados com atenção para evitar inconsistências no cadastro e problemas futuros.

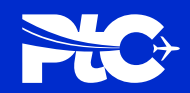

## Tela: CADASTRO DE EMPRESA

**RESUMO DE CAMPO:** Neste campo todos os dados da empresa precisam ser preenchidos.

- No campo "VIGÊNCIA INDETERMINADA" caso selecione "Sim", não haverá o campo de período para ser preenchido:
- Caso selecione "Não" para vigência indeterminada, será necessário aplicar o período de vigência:

| Ana               |       |               |  |
|-------------------|-------|---------------|--|
| Vigência Indeterm | inada |               |  |
| Sim               | ~     |               |  |
|                   |       |               |  |
| Responsável *     |       | Cargo "       |  |
| 12420.000         |       | ALL ADDIES OF |  |

| Responsável *          |   |                        |       |    | Cargo "               |       |  |
|------------------------|---|------------------------|-------|----|-----------------------|-------|--|
| Ana                    |   |                        |       |    | SUPERVISOR            |       |  |
| Vigência Indeterminada |   | Data início vigência c | onvén | io | Data fim vigéncia con | vênio |  |
| Não                    | * | DD/MM/YYYY             | I     | =  | DD/MM/YYYY            |       |  |
| CEP *                  |   |                        |       |    |                       |       |  |

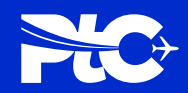

## Tela: CADASTRO DE EMPRESA

**RESUMO DE CAMPO:** Neste campo todos os dados da empresa precisam ser preenchidos.

2 Após preencher todos os campos, clique em "Avançar".

| Logradouro - |             |          | Bairro "    |   |   |
|--------------|-------------|----------|-------------|---|---|
|              |             |          |             |   |   |
| Número "     |             |          | Município * |   |   |
|              |             |          |             | × | ٩ |
| Estado *     |             |          |             |   |   |
| São Paulo    |             |          |             |   |   |
| 300 10010    |             | ~        |             |   |   |
| 300 P0010    |             | ~        |             |   |   |
| 300 P000     | Complemento |          |             |   |   |
| 300 10010    | Complemento |          |             |   |   |
|              | Complemento |          |             |   |   |
|              | Complemento | ~        |             |   |   |
|              | Complemento | <u> </u> |             |   |   |

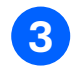

Caso algum campo não seja preenchido, uma mensagem indicará.

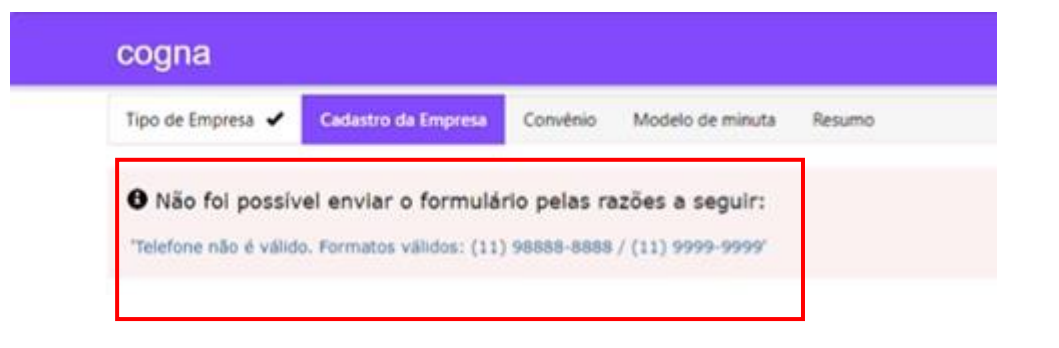

#### Convênio

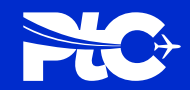

# Tela: CONVÊNIO DE ESTÁGIO

# **RESUMO DE CAMPO:** Neste campo você selecionará o fechamento de convênio.

Após preencher todas as informações, selecione "Sim, quero fechar convênio."

2 Clique em "Avançar"

| ipo de Empresa 🖌                          | Cadastro da Empresa 🖌 Convênio                                                     | Modelo de minuta                                    | Resumo                                                                   |
|-------------------------------------------|------------------------------------------------------------------------------------|-----------------------------------------------------|--------------------------------------------------------------------------|
| O Canulate de Erri                        | gio é um instrumento jurídico facultativo                                          | ) a ser celebrado entre a                           | a instituição de ensino e a entidade/empresa que concederá estágios pa   |
| os alunos da gradu<br>celebrar o convenio | ação que necessitam fazer estágio curric<br>com instituição de ensino, conforme an | ular obrigatório ou não<br>. 8º da Lei 11.788/2008. | o obrigatório. Contudo é obrigatoriedade para Agente de Integração<br>). |

Cogna Educação ©2023. Todos os direitos reservados.

#### Modelo de minuta

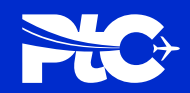

## Tela: MODELO DE MINUTA

# **RESUMO DE CAMPO:** Neste campo você selecionará o fechamento de convênio.

 No campo "Tipo de contrato" haverá duas opções a serem escolhidas: Modelo Cogna ou Modelo Próprio.
 Para cada opção haverá uma conduta diferente.

|                                 | 1000000000     | 3. mil. 12 |              |                     |                                          |
|---------------------------------|----------------|------------|--------------|---------------------|------------------------------------------|
| o de Empresa 🖌                  | Cadastro da Er | mpresa 🖌   | Convênio 🖌   | Modelo de minuta    | Resumo                                   |
| Você optou p                    | oor fechar o   | onvênio    | conosco. P   | Para seguir escolha | a um modelo de contrato                  |
| lipo de contrato *              |                |            |              |                     |                                          |
| Modelo Cogna                    |                |            |              | *                   |                                          |
| Selecionar                      |                |            |              |                     |                                          |
| Modelo Cogna                    |                | b.         |              |                     |                                          |
| Modelo Próprio                  |                |            |              |                     |                                          |
|                                 |                |            |              |                     |                                          |
|                                 |                |            |              |                     |                                          |
| IN A DOUBLE WE DOUBLE TO DOUBLE | informaçõe     | s do cont  | trato, se ti | ver algum ajuste    | volte a tela anterior e baixe novamente. |

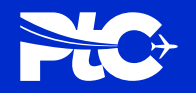

# Tela: MODELO DE MINUTA I PRÓPRIO RESUMO DE CAMPO: Neste campo você anexará os documentos de minuta e contrato social.

Caso selecione "Modelo próprio" será necessário anexar a minuta e o contrato social da empresa:

2 Após anexar os arquivos basta finalizar.

| cogna                            |                                            |                  |             |                                             |
|----------------------------------|--------------------------------------------|------------------|-------------|---------------------------------------------|
| Tipo de Empresa 🖌 Cadastro da    | Empresa 🖌 Convênio 🖌                       | Modelo de minuta | Resumo      |                                             |
| Você optou por fechar            | convênio conosco. Par                      | a seguir escolha | um mo       | odelo de contrato                           |
| Tipo de contrato *               |                                            |                  |             |                                             |
| Modelo Próprio                   |                                            | *                |             |                                             |
|                                  |                                            |                  |             |                                             |
| Você optou pelo model            | lo de contrato da sua e                    | mpresa. Faça o   | upload      | dos arquivos e finalize o cadastro          |
|                                  |                                            |                  |             |                                             |
| Minuta (Incluir somente arquivos | em formato Word)                           | Cont             | rato Social | da Empresa (Incluir somente no formato PDF) |
|                                  | 그는 그는 것 같은 것 같은 것 같이 같이 같이 같이 같이 같이 같이 없다. |                  |             | A starts of the start start starts          |

#### Modelo de minuta

Exemplar do modelo:

2

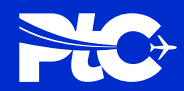

### Tela: MODELO DE MINUTA I COGNA

00

#### **RESUMO DE CAMPO:** Neste campo você baixará o modelo já preenchido automaticamente.

| Caso selecione "Modelo Cogna" será<br>necessário baixar o modelo que virá |
|---------------------------------------------------------------------------|
| automaticamente preenchido com as                                         |
| informações já disponibilizadas nas                                       |
| etapas anteriores.                                                        |

|                                                                                                    | Você optou por fechar convênio con                                                                                                    | sco. Para seguir escolha um modelo de c                                                                      | ontrato               |
|----------------------------------------------------------------------------------------------------|----------------------------------------------------------------------------------------------------|----------------------------------------------------------------------------------------------------|-----------------------|
|                                                                                                    | Tipo de contrato *                                                                                                    |                                                                                                    |                       |
| a" será<br>e virá<br>com as                                                                                                    | Modelo Cogna<br>Balxar Modelo                                                                                                    | •                                                                                                    |                       |
| s nas                                                                                                    | Verifique as informações do contrato<br>Se as informações estiverem correto<br>*Os documentos enviados passarão                                                                                                    | , se tiver algum ajuste volte a tela anteri<br>s clique em finalizar cadastro.<br>por processo de validação. | or e baixe novamente. |
|                                                                                                    | CONVÊNIO QUE ENTRE SI CELEBRAM A (O) JI<br>TEIXEIRA DESENVOLVIMENTO DE SOFTWARE E A<br>IES ABACKO QUALIFICADA, VISANDO O<br>DESENVOLVIMENTO DE ESTÁGIO CURRICULAR<br>NÃO OBRIGATÓRIO PARA OS ALUNOS DOS CURSOS<br>DE GRADUAÇÃO DA INSTITUIÇÃO DE ENSINO                                                                                                    |                                                                                                    |                       |
| Pelo presente instrumento e na melhor<br>I – EDITORA E DISTRIBUIDORA EDUCAI<br>Sala 3, Bairro Lourdes, CEP – 30.180<br>ANNANGURA EDUCACIONAL PARTIO<br>Bairro Dois Córregos, na cidade de Valin<br>04.330.392/0001-46; ORME SERVIÇOS<br>sede e foro na cidade de Belo Horizonte<br>Sala 5, Bairro Lourdes, CEP – 30.180<br>PITÁGORAS SISTEMA DE EDUCAÇÃO 5<br>sede na Cidade de Belo Horizonte, ESL<br>Sala 7, Bairro Lourdes, CEP – 30.180-10<br>se empresas acima neste ato por 1, sua<br>de seus estatutos sociais, neste ato<br>assinado(5) (doravante simplesmente d | forma do direito, as partes:<br>DONAL S.A., com sede na Rua dos Guajajaras, nº 591, 4º andar,<br>3-101, Belo Horizonte, MG, CMPJ/ME: 38.733.648/0001-40;<br>PAÇÕES S.A., com sede na Alameda Maria Tereza, nº 4.266,<br>Hor, São Paulo, CEP 13.278-181, inscrita no CNPJ/MF sob o nº<br>EDUCACIONALS LTDA., sociedade empresária limitada, com<br>(Estado de Minas Gerais, Rua dos Guajajaras, nº 591, 4º andar,<br>3-101, Belo Horizonte, MG, CNPJ/ME: 05.478.567/0001-91;<br>UPERIOR SOCIEDADE S.A.; sociedade anônina fechada, com<br>ido de Minas Gerais, na Rua dos Guajajaras, nº 591, 4º andar,<br>51, Belo Horizonte, MG, CNPJ/ME: 03.278.70/0001-90; hodas<br>s coligadas, controlados e mantidas, representadas nos termos<br>representada por seu(s) representante(s) legal(is) abaixo<br>enominadas em conjunto como "IES"; e |                                                                                                    |                       |

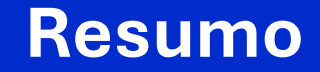

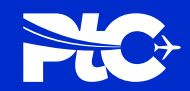

### Tela: FINALIZAR CADASTRO

# **RESUMO DE CAMPO:** Neste campo você finalizará o cadastro.

3 Clique em "Finalizar cadastro".

4

Ao finalizar o cadastro você será informado que foi realizado com sucesso e poderá acompanhar a validação dos documentos clicando em "Fechar".

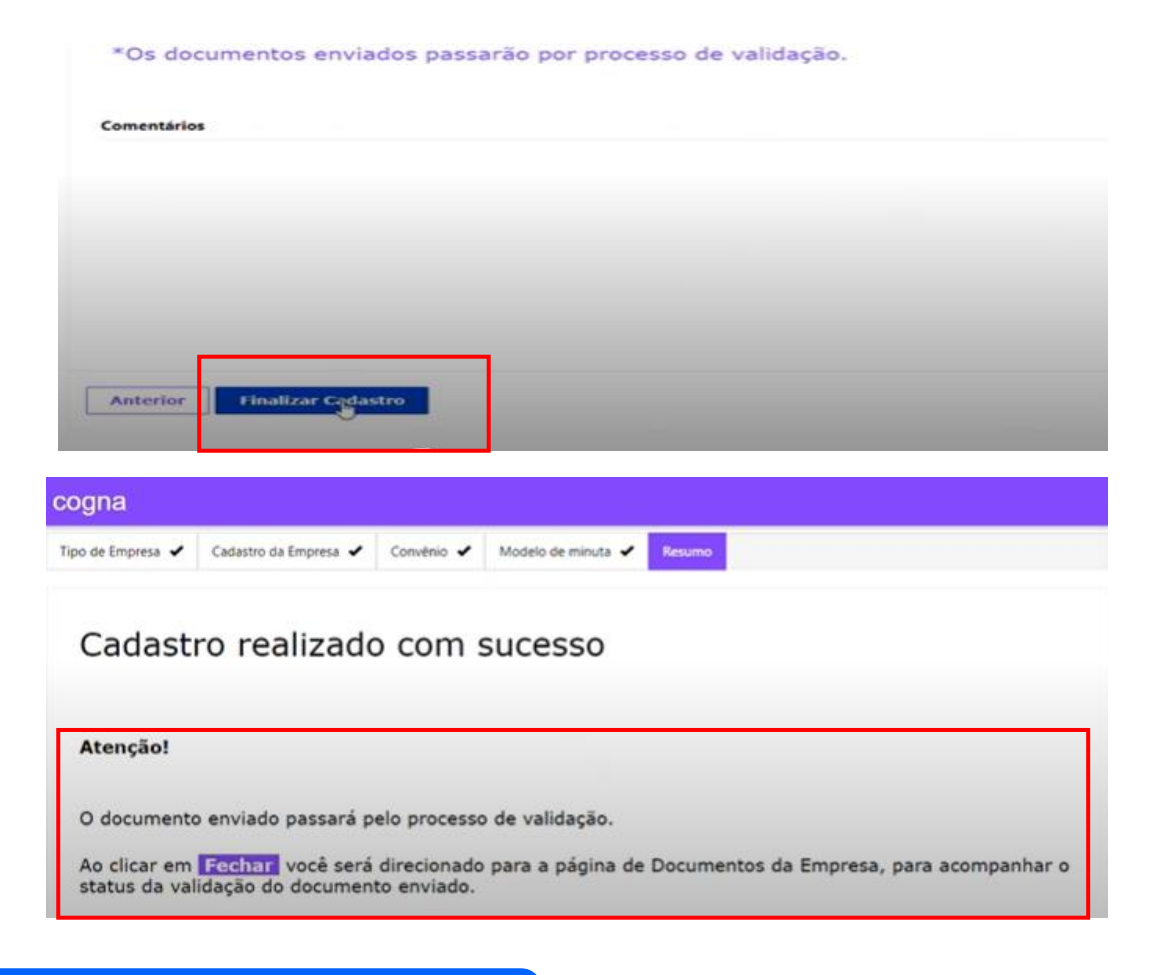

#### **Documento de empresa**

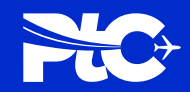

## Tela: STATUS DO DOCUMENTO

#### **RESUMO DE CAMPO:** Neste campo poderá visualizar o

D

status dos documentos enviados.

#### Após finalizar o cadastro o status ficará como "Análise pendente". Neste momento os documentos estarão sendo analisados e será necessário aguardar a aprovação.

| Y        | •           |                  |                               |                 |      |
|----------|-------------|------------------|-------------------------------|-----------------|------|
| CNPJ 🕇   | Responsável | Status           | Nome do Documento             | Data de Retorno | icar |
| /0001-34 | Ana         | Análise Pendente | SOFTWARE_Contrato_Estagio.pdf |                 |      |

#### Documentos da empresa

Documentos da empresa

|        |             |          |                               |                 | Aplicar |
|--------|-------------|----------|-------------------------------|-----------------|---------|
| CNP3 T | Responsável | Status   | Nome do Documento             | Data de Retorno |         |
|        | Ana         | Aprovado | SOFTWARE_Contrato_Estagio.pdf | 31/10/2024      | -       |

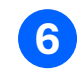

Ao ser aprovado, será possível cadastrar o aluno para a vaga de estágio.

#### DADOS DA EMPRESA

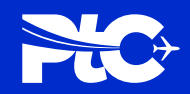

## Tela: DADOS DA EMPRESA

**RESUMO DA ABA:** Esta aba permite que insiramos os dados da empresa que o aluno irá estagiar.

- 1 Insira o CNPJ da empresa que deseja cadastrar no sistema.
- 2 Clique em "buscar" para ver se a empresa é cadastrada.
- 3 Se não for cadastrada clique em <u>"Validação de CNPJ".</u>

**4** Clique em "avançar".

| cogna                 |                          |                        |                      |              |                     |        |
|-----------------------|--------------------------|------------------------|----------------------|--------------|---------------------|--------|
| Dados da Empresa      | 1º pas<br>Dados do Aluno | so<br>Dados do Estágio | Planilha de Horários | Questionário | Envio de Documentos | Resumo |
| CNPJ *                |                          | 2º passo               | Buscar               | ]            | 3º passo            |        |
| E-mail<br>Responsável |                          |                        | Telefo               | one          |                     |        |
| Avançar               | 4º passo                 |                        |                      |              |                     |        |

# VALIDAÇÃO DE CNPJ

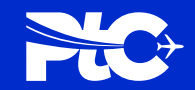

## Tela: VALIDAÇÃO DE CNPJ

# RESUMO DE CAMPO: Este campo serve para

verificar o cnpj do agente integrador

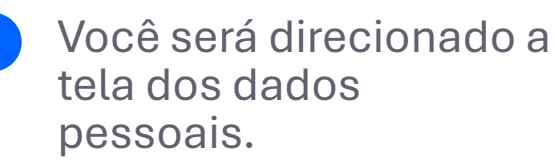

2 Clique em "Validar", para continuar.

## LISTA DE ESTÁGIOS

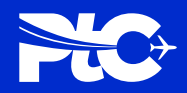

# Tela: LISTA DE ESTÁGIOS

**RESUMO DE CAMPO:** Este campo permite que cadastremos alunos para realizarem estágio.

1 Clique em "Novo Estágio", para poder cadastrar um novo estágio.

| cogna<br>Página Inicial ∣ Lista de<br>Termo Aditivo de Alteraçã | Estágio   Documentos<br>o   <b>Q</b>   Entrar | da Empresa ∣ | Documentos do Estágio |             |
|-----------------------------------------------------------------|-----------------------------------------------|--------------|-----------------------|-------------|
| Lista de Estágio                                                | os                                            |              | N                     | ovo Estágio |
| CNPJ da Empresa                                                 | Nome do Aluno                                 | RA           | Situação do Estágio   |             |
| 61.600.839/0001-55                                              | DANIELA CRISTINA VIEIRA                       | 2024000002   | Ativo                 | ~           |
|                                                                 |                                               |              |                       |             |

Após esse passo, uma nova página irá ser aberta, onde daremos início ao cadastro do estágio.

#### DADOS DO ALUNO

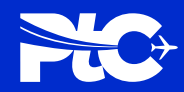

### Tela: DADOS DO ALUNO

**RESUMO DA ABA:** Esta aba permite que insiramos os dados do aluno que deseja estagiar.

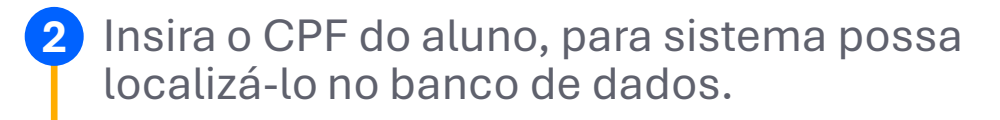

3 No campo "curso", clique na "lupa" e busque pelo curso do aluno.

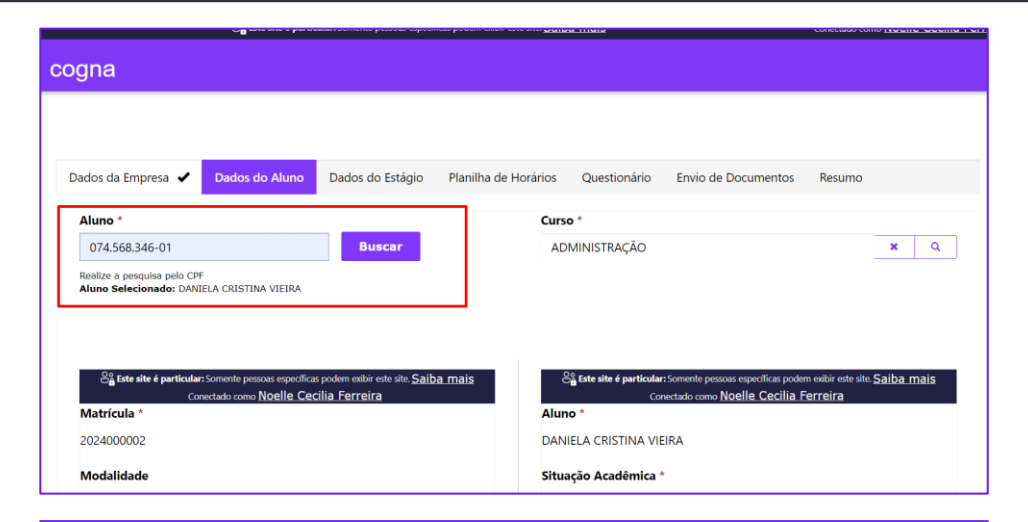

| ogna                                                                                                    |                                                                                                    |
|----------------------------------------------------------------------------------------------------|----------------------------------------------------------------------------------------------------|
|                                                                                                    |                                                                                                    |
| Dados da Empresa 🖌 Dados do Aluno Dados do Estágio Planilha                                                                                                    | de Horários Questionário Envio de Documentos Resumo                                                                                          |
| Aluno *                                                                                                    | Curso *                                                                                                    |
| 074.568.346-01 Buscar                                                                                                    | ADMINISTRAÇÃO 🗶 🔍                                                                                                    |
| Realize a pesquisa pelo CPF                                                                                                    | 4                                                                                                    |
| AIUNO SERECONSOC UMALELA CALS ITAA VIETOA                                                                                                    |                                                                                                    |
| <mark>ర్జి Este site é particular:</mark> Somente pessoas específicas podem esibir este site. <u>Saiba mais</u><br>Conectado como <u>Noelle Cecília Ferreira</u> | ర్హి Este site é particular: Somente pessoas especificas podem exibir este site. <u>Saiba mais</u><br>Conectado como Noelle Cecilia Ferreira |
| Matrícula *                                                                                                    | Aluno *                                                                                                    |
| 2024000002                                                                                                    | DANIELA CRISTINA VIEIRA                                                                                                    |
| Modalidade                                                                                                    | Situação Acadêmica *                                                                                                    |

#### **DADOS DO ALUNO**

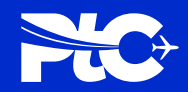

### Tela: DADOS DO ALUNO

**RESUMO DA ABA:** Esta aba permite que insiramos os dados do aluno que deseja estagiar.

4 Selecione o curso do aluno e depois clique em "Selecionar".

| Pesquisar registro                | 05                        |                   |                | ×             |
|-----------------------------------|---------------------------|-------------------|----------------|---------------|
|                                   |                           |                   |                | Q             |
| Escolha um registro e clique em s | Selecionar para continuar |                   |                |               |
| ✓ Curso                           | Responsável (Curso)       | Supervisores de E | stág o (Curso) |               |
| ADMINISTRAÇÃO                     | Helenaa Wilcox            | Não               |                |               |
|                                   |                           |                   |                |               |
|                                   |                           | Selecionar        | Cancelar       | Remover valor |

## DADOS DO ESTÁGIO

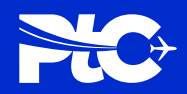

# Tela: DADOS DO ESTÁGIO

**RESUMO DA ABA:** Esta aba permite que insiramos os dados do estágio do aluno.

- Adicionar esta página aos fav Insira o número da Apólice. Dados da Empresa 🖌 Dados do Aluno 🖌 Dados do Estágio Planilha de Horários Questionário Envio de Documentos Resumo 2 Insira o nome da Seguradora. 1º passo Numero da Apólice \* Nome da Seguradora 2º passo 12345678 TOKIO MARINE Vigência Inicio Vigência Fim \* 3º passo 01/02/2030 Insira a vigência inicial e final do estágio. 01/07/2024 \_\_\_\_ 4º passo 3 5º passo Bolsa Auxílio (Valor) Auxílio Transporte Valor 6º passo 2000 200 Insira o valor da bolsa. 4 Anterior Avancar • 7º passo Insira o valor do transporte. 5
- 6 Clique em "avançar".

# PLANILHA DE HORÁRIOS

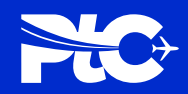

## Tela: PLANILHA DE HORÁRIOS

**RESUMO DA ABA:** Esta aba permite que insiramos os dados do estágio do aluno.

 No botão "adicionar horários", insira o horário de estágio que o aluno irá realizar na empresa. 2 Insira o nome do Supervisor de campo.

3 Insira a formação acadêmica do Supervisor.

| Dados da Empresa 🖌 Dados do Aluno 🖌 Dados do Estágio 🖌 Planilha de Horários Questionário Envio de Documentos Resumo | Supervisor de campo |
|----------------------------------------------------------------------------------------------------|---------------------|
| Planilha de horários                                                                                                |                     |
| Adicionar Horários                                                                                                  | Anterior Avançar    |
| Período Matutino Início Matutino Fim Vespertino Início Vespertino Fim Noturno Início Noturno Fim Total              |                     |
| Não há registros a serem exibidos.                                                                                  |                     |

# QUESTIONÁRIO

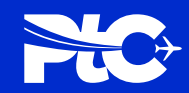

# Tela: QUESTIONÁRIO

**RESUMO DA ABA:** Esta aba permite que responda o questionário obrigatório.

 Neste campo, selecione as opções desejadas para responder ao questionário.

| Dados da Empresa 🖌                                                 | Dados do Aluno 🖌                            | Dados do Estágio 🖌     | Planilha de Horários 🖌      | Questionário       | Envio de Documentos     |
|--------------------------------------------------------------------|---------------------------------------------|------------------------|-----------------------------|--------------------|-------------------------|
|                                                                    |                                             |                        |                             |                    |                         |
| Questionário d                                                     | o Cadastro da                               | Empresa                |                             |                    |                         |
| A Empresa tem cor<br>○ Não ◉ Sim                                   | ndições de atender as                       | necessidades do esta   | agiário, conforme const     | a no Termo de C    | Compromisso?            |
| Tem condições de<br>○ <sub>Não</sub>                               | orientar e avaliar o de                     | esempenho do estagi    | ário?                       |                    |                         |
| Os equipamentos,<br>○ Não ● Sim                                    | condições físicas, ma                       | teriais e o ambiente s | ão favoráveis para o de     | sempenho do es     | stágio?                 |
| Tem condições par<br>de pessoal, nos ter<br>○ <sub>Não</sub> ● Sim | a designar supervisor<br>mos especificados? | de campo, nos termo    | os do artigo 9º, inciso III | l, da Lei 11.788/2 | 2008, que pertença ao s |
|                                                                    |                                             |                        |                             |                    |                         |

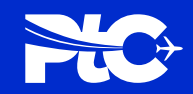

#### Tela: ENVIO DE DOCUMENTOS I MODELO COGNA

Neste campo, ao selecionar o Modelo Cogna, o documento automaticamente preenchido será disponibilizado.

| idos da empresa 👻                                            | Dados do Aluno 🖌 | Dados do Estágio 🖌 | Planilha de Horários 🖌 | Questionário 🖌 | Envio de Documentos | Resumo |
|--------------------------------------------------------------|------------------|--------------------|------------------------|----------------|---------------------|--------|
| Para envio dos                                               | s documentos es  | colha uma opção.   | 8                      |                |                     |        |
|                                                              |                  |                    |                        |                |                     |        |
|                                                              |                  |                    |                        |                |                     |        |
| lipo de Contrato                                             |                  |                    |                        |                |                     |        |
| Fipo de Contrato<br>Selecionar                               |                  |                    | •                      |                |                     |        |
| Fipo de Contrato<br>Selecionar<br>Selecionar                 |                  |                    | ľ                      |                |                     |        |
| Tipo de Contrato<br>Selecionar<br>Selecionar<br>Modelo Cogna | _                |                    | -                      |                |                     |        |

w

**2** Basta baixar o modelo.

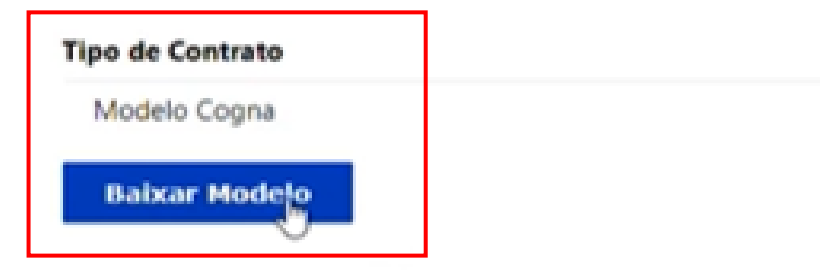

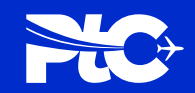

# Tela: ENVIO DE DOCUMENTOS I MODELO PRÓPRIO

| <ol> <li>Neste campo, caso selecione o<br/>"Modelo próprio" anexe o<br/>Termo de Compromisso e o<br/>Plano de Estágio.</li> </ol> | Dados da Empresa 🖌                         | Dados do Aluno 🖌                     | Dados do Estágio 🖌 | Planilha de Horários 🖌                 | Questionário 🖌             | Envio de Documentos | Resum |
|----------------------------------------------------------------------------------------------------|--------------------------------------------|--------------------------------------|--------------------|----------------------------------------|----------------------------|---------------------|-------|
|                                                                                                    | Faça o upload                              | dos arquivos e f                     | ïnalize o cadastro | ).                                     |                            |                     |       |
|                                                                                                    | Termo de compromiss<br>Escolher<br>Arquivo | <b>so</b><br>nhum arquivo selecionac | lo                 | Plano de estági<br>Escolher<br>Arquivo | <b>o</b><br>Nenhum arquivo | selecionado         |       |
| Para Agente Integrador, o TCE IES não s<br>pois o agente já tem seu próprio docur                                                 | será disponibiliz<br>nento.                | zado,                                |                    |                                        |                            |                     |       |

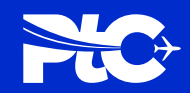

#### Tela: ENVIO DE DOCUMENTOS RESUMO I necessários

**RESUMO DA ABA:** Esta aba permite que os documentos necessários para cadastro do estágio sejam anexados.

#### 2 Caso houver observações, escreva em comentários.

Clique em "Finalizar estágio".

3

Agora é preciso aguardar a validação deste cadastro.

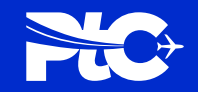

## Tela: ACOMPANHAMENTO TCE

# **RESUMO DA ABA:** Esta aba permite que

acompanhe o deferimento ou indeferimento do TCE.

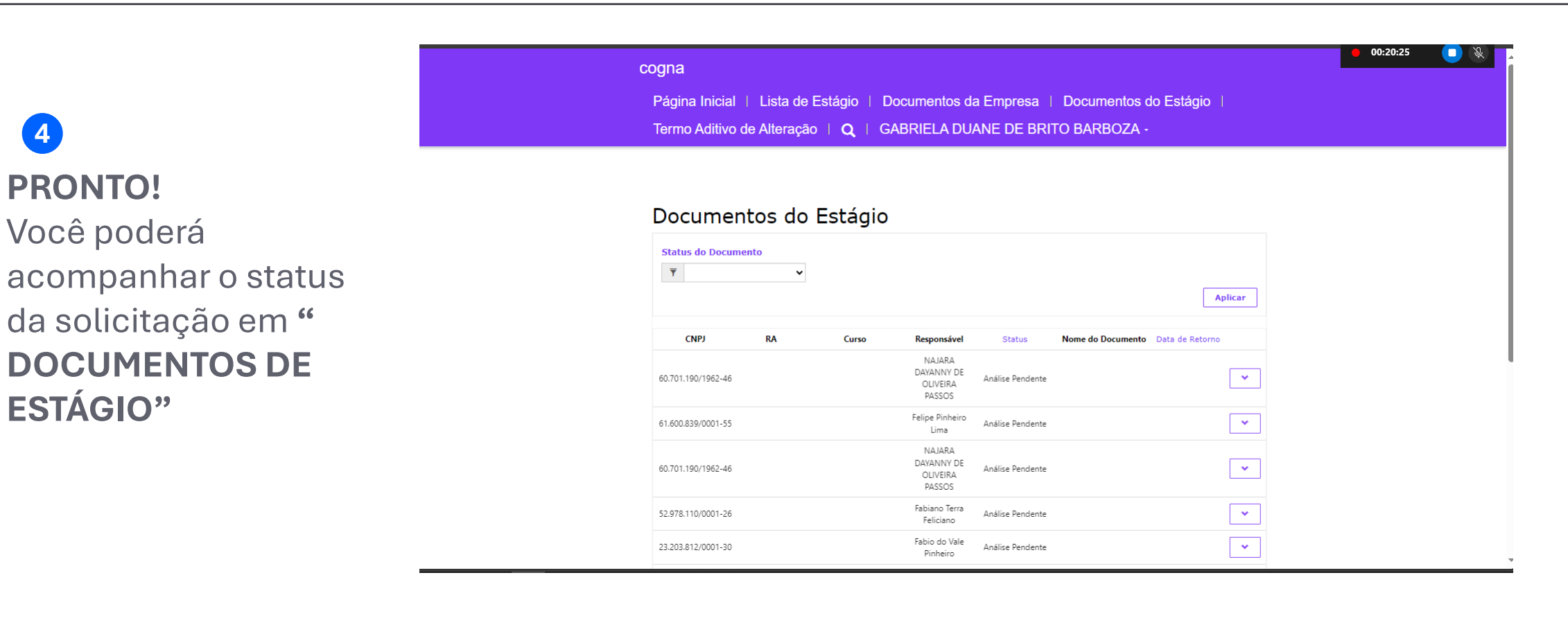

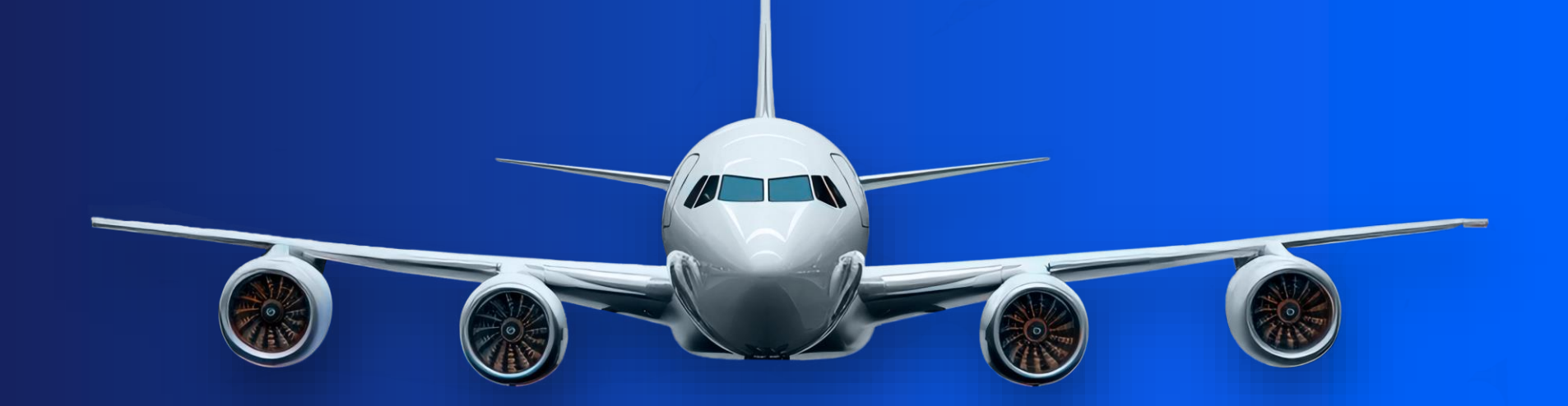

# **Obrigado** Até o próximo módulo!

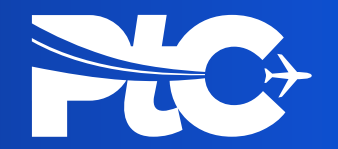

# Acesso PTC Alteração de documento de estágio

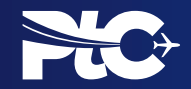

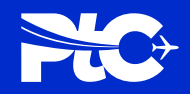

# Tela: TERMO ADITIVO DE ALTERAÇÃO

**RESUMO DE CAMPO:** Neste campo será possível especificar e solicitar alterações do documento.

Para solicitar mudanças no documento já enviado, clique em "Termo Aditivo de Alteração".

| ( | cogna                     |                                                        |  |
|---|---------------------------|--------------------------------------------------------|--|
|   | Página Inicial   Lista de | stágio   Documentos da Empresa   Documentos do Estágio |  |
|   | Termo Aditivo de Alteraçã | Q   Ana Santana -                                      |  |

#### Termo Aditivo de Alteração

| Status do Docur<br>de Alteração | nento Termo |       |             |        |                   |                 |
|---------------------------------|-------------|-------|-------------|--------|-------------------|-----------------|
| Y                               | •           |       |             |        |                   | Aplicar         |
| CNPJ                            | RA          | Curso | Responsável | Status | Nome do Documento | Data de Retorno |

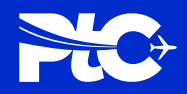

# Tela: TERMO ADITIVO DE ALTERAÇÃO RESUMO DE CAMPO: Neste campo será possível especificar e solicitar alterações do documento..

2 No canto inferior direito clique na seta para baixo e em seguida em "Editar".

Termo Aditivo de Alteração

| Status do Docun<br>de Alteração | iento Termo |                                             |             |        |                   |                 |
|---------------------------------|-------------|---------------------------------------------|-------------|--------|-------------------|-----------------|
| ٣                               |             |                                             |             |        |                   | Aplicar         |
| CNPJ                            | RA          | Curso                                       | Responsável | Status | Nome do Documento | Data de Retorno |
| 23.150.914/0001-34              | 2024123540  | ANÁLISE E<br>DESENVOLVIMENTO DE<br>SISTEMAS |             |        |                   | G Editar        |

3

Os primeiros dados de "Matrícula" e "Aluno" são dados internos e não podem ser editados:

| G, I | Editar                                            |                                                       | \$ |
|------|---------------------------------------------------|-------------------------------------------------------|----|
|      | Matricula *<br>2024123540<br>Modalidade           | Aluno *<br>Daniel Maia Corrèa<br>Situação Acadêmica * | j  |
|      | EAD<br>Unidade *<br>CAMPINAS/SP - TAQUARAL (NOVO) | Cursando<br>Periodo Letivo *<br>2024/02               | Þ  |
|      | Coordenador<br>Marcio Artero                      | Semestre *<br>1                                       |    |

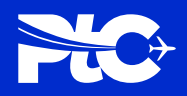

# Tela: TERMO ADITIVO DE ALTERAÇÃO

**RESUMO DE CAMPO:** Neste campo será possível especificar e solicitar alterações do documento..

Matutino Fim

|  | F) |
|--|----|

Podem ser editados os dados que estão logo a baixo:

#### 🖸 Editar

| Possui alguma deficiência? *                         |                                                   |   |
|------------------------------------------------------|---------------------------------------------------|---|
| ® Não ⊖ Sim                                          |                                                   |   |
| Período de provas                                    |                                                   |   |
| 05 a 15/11                                           |                                                   |   |
|                                                      |                                                   |   |
|                                                      |                                                   | _ |
| Numero da Apólice *                                  | Nome da Seguradora *                              |   |
| Numero da Apólice *<br>00912341                      | Nome da Seguradora *                              |   |
| Numero da Apólice *<br>00912341<br>Vigência Inicio * | Nome da Seguradora *<br>SANTANA<br>Vigência Fim * |   |

5 Após realizar as alterações, na mesma página através do botão "Criar" será possível editar também o período/horário de estágio:

#### 🕑 Editar

| SANTANA<br>Vigéncia Fim *<br>01/11/2025<br>Auxilio Transporte Val<br>RS 350.00<br>Formação Académica S<br>Administração | or *                   |
|----------------------------------------------------------------------------------------------------|------------------------|
| Vigéncia Fim *<br>01/11/2025<br>Auxilio Transporte Val<br>RS 350.00<br>Formação Académica<br>Administração              | or *<br>Supervisor *   |
| 01/11/2025<br>Auxilio Transporte Val<br>RS 350.00<br>Formação Académica<br>Administração                                | Gupervisor *           |
| Auxilio Transporte Val<br>RS 350.00<br>Formação Académica<br>Administração                                              | or *<br>Supervisor *   |
| RS 350,00<br>Formação Académica<br>Administração                                                                        | Supervisor *           |
| Formação Académica<br>Administração                                                                                     | Supervisor *           |
| Administração                                                                                                    |                        |
|                                                                                                    |                        |
|                                                                                                    | Adicion<br>Dia da Sema |
|                                                                                                    | Matutino Ini           |
|                                                                                                    | Selectonar             |
|                                                                                                    |                        |

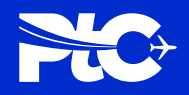

# Tela: TERMO ADITIVO DE ALTERAÇÃO RESUMO DE CAMPO: Neste campo será possível especificar e solicitar alterações do documento..

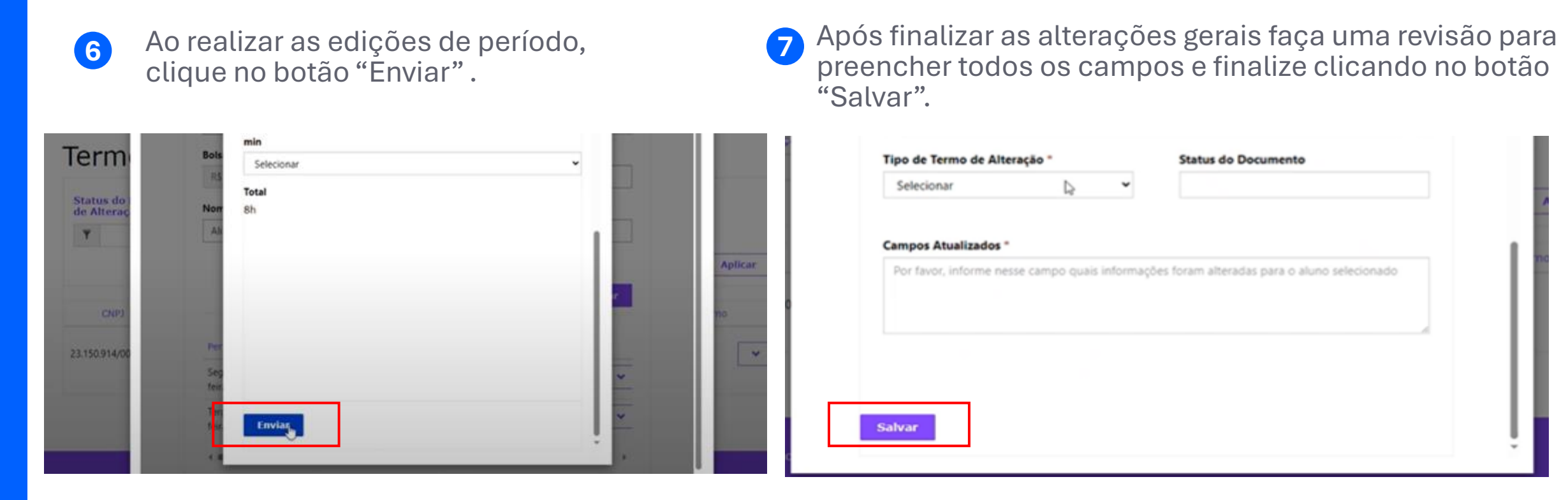

O "Status do Documento" permanecerá em branco. Será atualizado após validação.

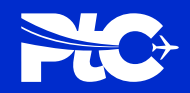

# Tela: TERMO ADITIVO DE ALTERAÇÃO

**RESUMO DE CAMPO:** Neste campo será possível especificar e solicitar alterações do documento.

8 O documento subirá para avaliação e poderá ter seu status acompanhado através da mesma página.

| is do  | feir Atenção! O documento enviac                 | do passará p   | elo processo de validação. Nessa pági | ·    |  |
|--------|--------------------------------------------------|----------------|---------------------------------------|------|--|
| teraç  | Terr, wocé pode acompanhar atraw<br>feir         | is do status ( | e validação do documento enviado.     | ar v |  |
| CNPI   | <ul> <li>Tipo de Termo de Alteração *</li> </ul> |                | Status do Documento                   |      |  |
| 914/00 | Modelo Cogna                                     | *              |                                       |      |  |
|        | Campos Atualizados *                             |                |                                       |      |  |
|        |                                                  |                |                                       |      |  |

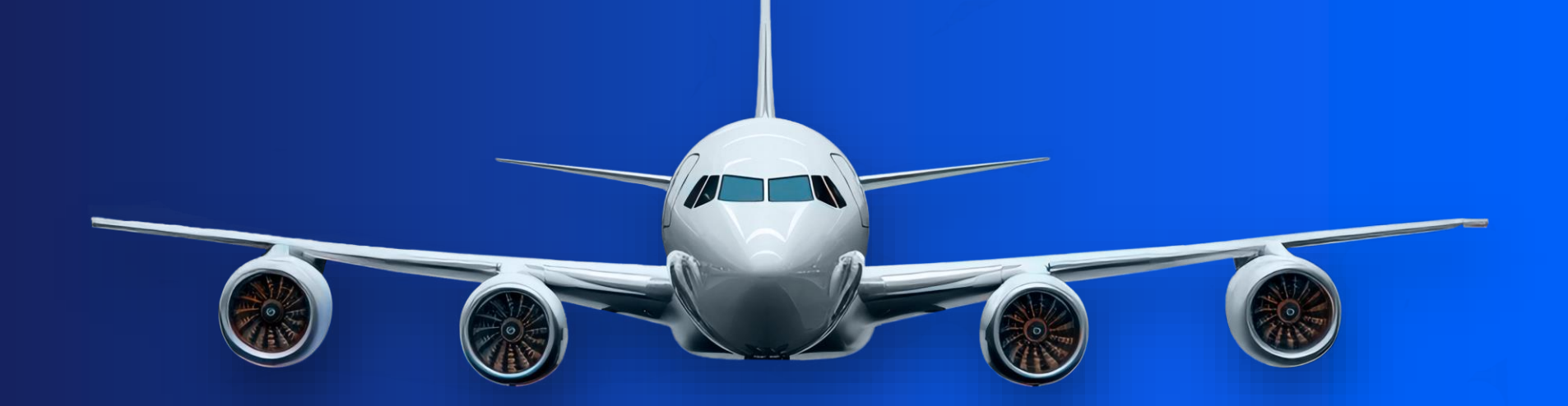

# **Obrigado** Até o próximo módulo!

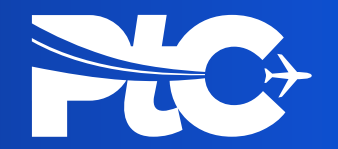

# Acesso PTC Rescisão de estágio

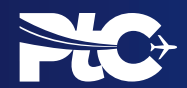

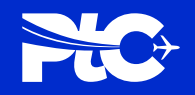

Novo Estágio

# Tela: LISTA DE ESTÁGIOS

**RESUMO DE CAMPO:** Neste campo será possível solicitar a rescisão de estágio.

| <b>U</b> |  |
|----------|--|

Abra na página de "Lista de estágios"

2 Clique na seta para baixo ao lado do status do aluno e em seguida clique em "Rescindir".

| Página Inicial   Lista de Estágio | Documentos da Empresa | Documentos do Estágio |
|-----------------------------------|-----------------------|-----------------------|
| Termo Aditivo de Alteração   Q    | Ana Santana -         |                       |

#### Lista de Estágios

| CNPJ da Empresa    | Nome do Aluno      | RA         | Situação do Estágio |   |
|--------------------|--------------------|------------|---------------------|---|
| 23.150.914/0001-34 | Daniel Maia Corréa | 2024123540 | Ativo               | × |
|                    |                    |            |                     |   |

| ista | de | Estágios |  |
|------|----|----------|--|
|      |    |          |  |

Novo Estágio

| CNPJ da Empresa    | Nome do Aluno      | RA         | Situação do Estágio |           |
|--------------------|--------------------|------------|---------------------|-----------|
| 23.150.914/0001-34 | Daniel Mala Corréa | 2024123540 | Ativo               |           |
|                    |                    |            |                     | Rescindir |

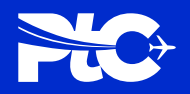

# Tela: LISTA DE ESTÁGIOS

**RESUMO DE CAMPO:** Neste campo será possível solicitar a rescisão de estágio.

- 3 Defina por escrito o motivo da rescisão.
- 4 Em "Tipo de rescisão" selecione o modelo Cogna ou o "Modelo próprio".

| rmo Ac Re | scindir Estágio                 | ×          |
|-----------|---------------------------------|------------|
|           | Motivo da Rescisão              |            |
|           | Termino do contrato por demanda |            |
| tad       |                                 | lovo Estág |
|           |                                 |            |
| -         |                                 |            |
| 22        | Tipo de Rescisão "              | -          |
|           | Selecionar 👻                    |            |
|           | Selecionar                      |            |
|           | Modelo Cogna                    |            |
|           | Modelo Próprio                  |            |
|           | FIDDING OF PACEASION            |            |
|           |                                 |            |
|           |                                 |            |

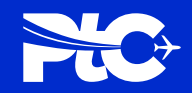

## Tela: LISTA DE ESTÁGIOS

5

**RESUMO DE CAMPO:** Neste campo será possível selecionar o tipo de contrato.

Caso defina o "Modelo cogna" basta baixar o modelo que virá preenchido automaticamente com as informações sobre o estágio já anexadas anteriormente.

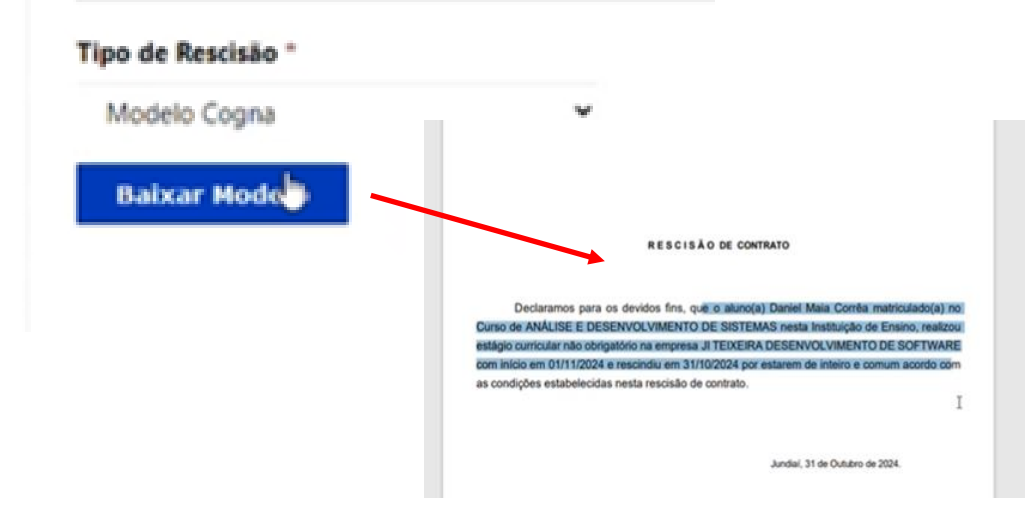

6 Caso selecione o "Modelo próprio", será necessário anexar os documentos próprios de rescisão.

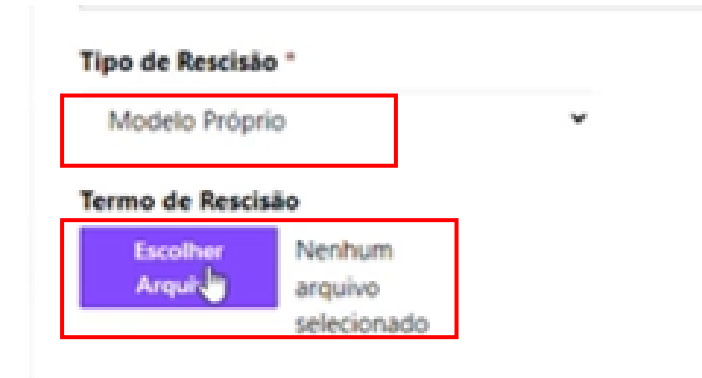

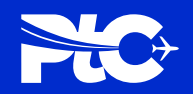

## Tela: LISTA DE ESTÁGIOS

| 5 |
|---|

Para finalizar o envio da solicitação de rescisão, basta clicar "Finalizar Rescisão" e aguardar o retorno.

| ~ |             |
|---|-------------|
| 1 |             |
|   |             |
|   |             |
| 1 |             |
|   |             |
|   | ~<br>]<br>] |

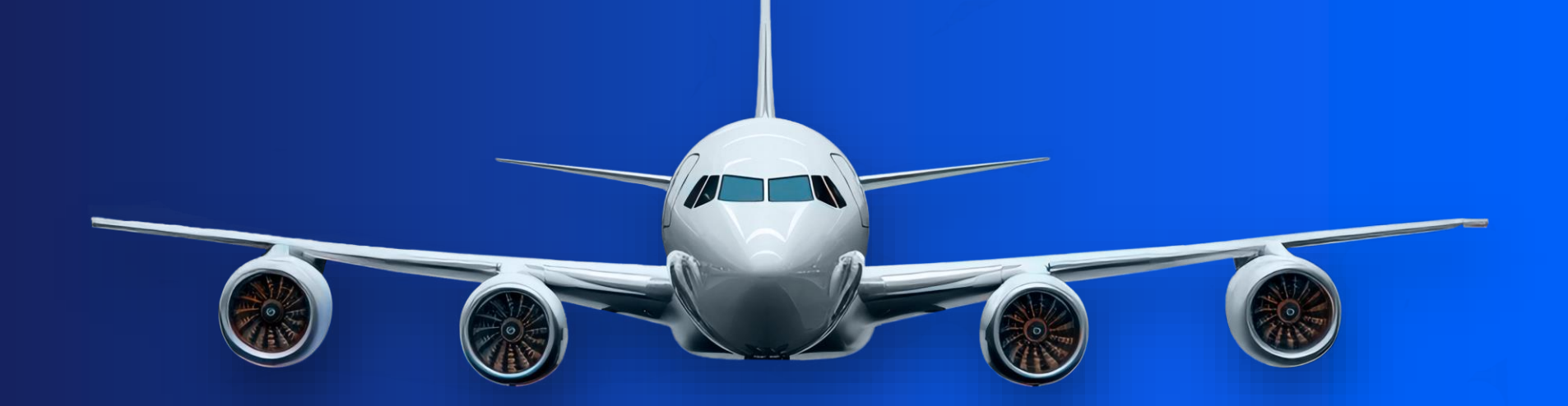

# **Obrigado** Até o próximo módulo!

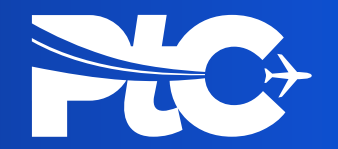

# Acesso PTC Status de documento "Reprovado".

1

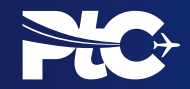

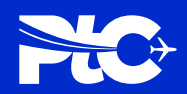

## Tela: DOCUMENTOS DO ESTÁGIO

- Verifique o status "Reprovado".
- 2 Clique na seta para baixo e em seguida clique em "Editar".

| cogna                                                     |                       |
|-----------------------------------------------------------|-----------------------|
| Página Inicial   Lista de Estágio   Documentos da Empresa | Documentos do Estágio |
| Termo Aditivo de Alteração   Q   ALINE TORRES -           |                       |

#### Documentos do Estágio

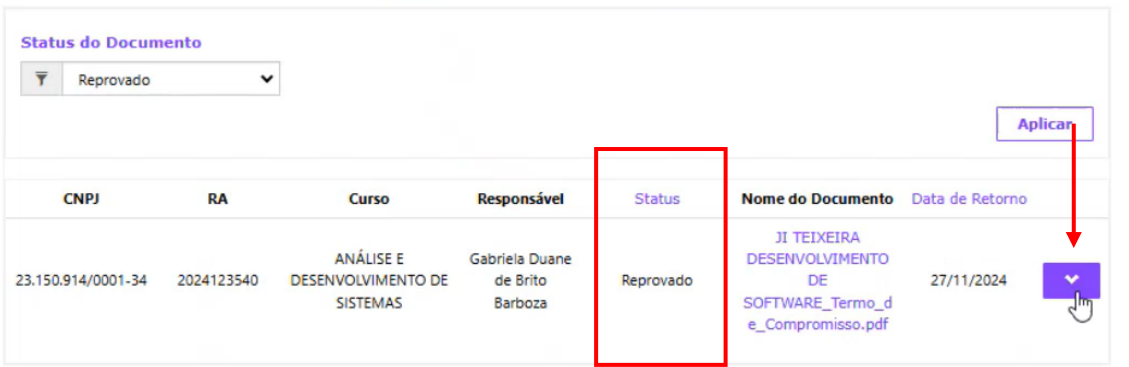

0

Em caso de documento com status "Reprovado" não é necessário abrir uma nova solicitação de estágio, é possível verificar a informação que precisa ser editada e/ou preenchida no documento já enviado e ajustar dentro do próprio sistema.

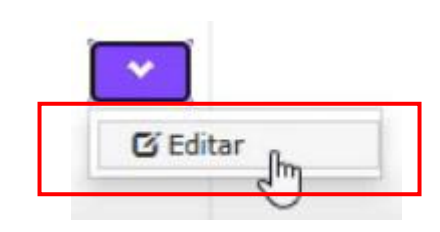

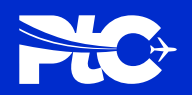

#### Tela: EDITAR

- 3 Após clicar em "Editar", a tela de edição estará disponível.
- Ao rolar a tela para baixo, dentro do campo "Motivo da rejeição" estará sinalizado o conteúdo que precisa ser ajustado no documento para dar seguimento à aprovação.

| Ĩ                                       | T.                  |
|-----------------------------------------|---------------------|
|                                         |                     |
|                                         |                     |
| Tipo de Contrato                        | Status do Documento |
| Modelo Cogna 🗸 🗸                        | Reprovado           |
|                                         |                     |
| Motivo da Rejeição                      |                     |
| As horas de estágio não estão corretas. |                     |
|                                         |                     |
| Comentários                             | ₩.                  |
|                                         |                     |
|                                         |                     |
|                                         |                     |
|                                         |                     |
|                                         |                     |

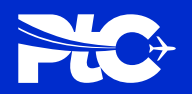

#### Tela: EDITAR

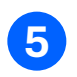

Ao subir um pouco mais a tela, clique no botão "Criar.

| teste                |                    |                 |                      | teste             |                   |                |     |      |
|----------------------|--------------------|-----------------|----------------------|-------------------|-------------------|----------------|-----|------|
| Período              | Matutino<br>Início | Matutino<br>Fim | Vespertino<br>Início | Vespertino<br>Fim | Noturno<br>Início | Noturno<br>Fim | • c | riar |
| Segunda-<br>feira    | 8:00               | 16:00           | -                    | -                 | -                 | -              | 8h  | ~    |
| Descrição d<br>teste | las Atividad       | les *           |                      |                   |                   |                |     |      |
|                      |                    |                 |                      |                   |                   |                |     |      |

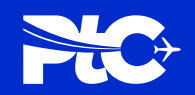

#### Tela: CRIAR

- 6 Automaticamente o campo indicado pelo Dynamics que precisa de alterações ou informações se abrirá para que possa ser editado.
- 7 Realize a edição das informações indicadas corretamente e clique no botão "Enviar".

| 1  | teste                                                                                                    |    |
|----|----------------------------------------------------------------------------------------------------|----|
|    | 🗹 Criar 🛛 🗙                                                                                                    |    |
|    | Adicionar Horários                                                                                                    |    |
| S  | Segunda-feira                                                                                                    | ~  |
| fe | Matutino Início                                                                                                    |    |
| fe | ein Selecionar V                                                                                                    | ~  |
| *  | Selecionar                                                                                                    | •  |
| De | And the second second sec |    |
|    | Selecionar V                                                                                                    |    |
|    | min                                                                                                    |    |
|    | Selecionar V                                                                                                    |    |
|    | Vespertino Início                                                                                                    | 11 |
|    | Selecionar                                                                                                    |    |

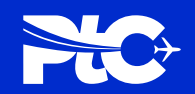

#### Tela: EDITAR

8

- Após enviar as alterações, você voltará automaticamente para aba "Editar". Selecione novamente o "Tipo de contrato" e finalize clicando no botão "Salvar".
  - As informações novas subirão automaticamente para nova análise de documento.

| Editar                                          |                 |                                  |                                         | × |
|-------------------------------------------------|-----------------|----------------------------------|-----------------------------------------|---|
|                                                 |                 |                                  |                                         | * |
| Tipo de Contrato<br>Modelo Cogna                | ~               | Status do Documento<br>Reprovado |                                         |   |
| Motivo da Rejeição<br>As horas de estágio não e | estão corretas. |                                  |                                         |   |
| Comentários                                     |                 |                                  | 10                                      |   |
|                                                 |                 |                                  |                                         | ł |
|                                                 |                 |                                  | ~~~~~~~~~~~~~~~~~~~~~~~~~~~~~~~~~~~~~~~ | l |
| Salvar                                          |                 |                                  |                                         | ~ |

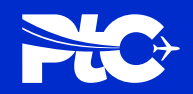

## Tela: DOCUMENTOS DO ESTÁGIO

| 9      |  |
|--------|--|
| $\sim$ |  |

O documento ficará com status "Análise Pendente" até que seja reavaliado pelo time de negócios novamente para dar seguimento a aprovação.

#### Documentos do Estágio

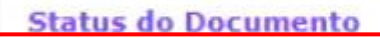

🔻 Análise Pendente 🗸

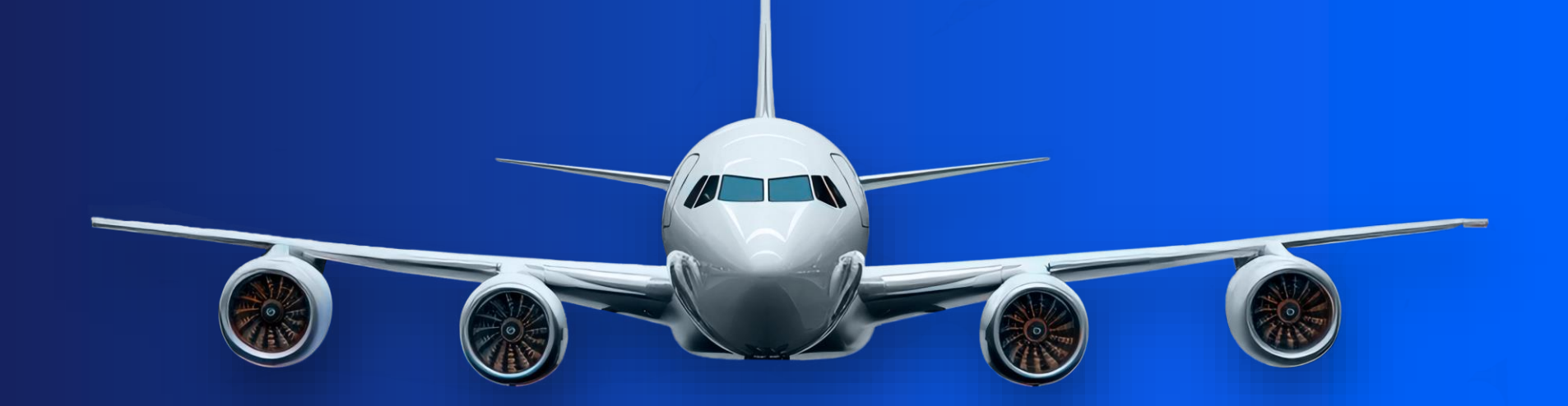

# **Obrigado** Até o próximo módulo!

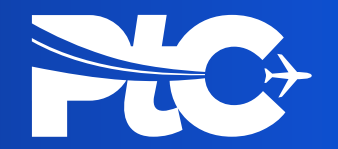